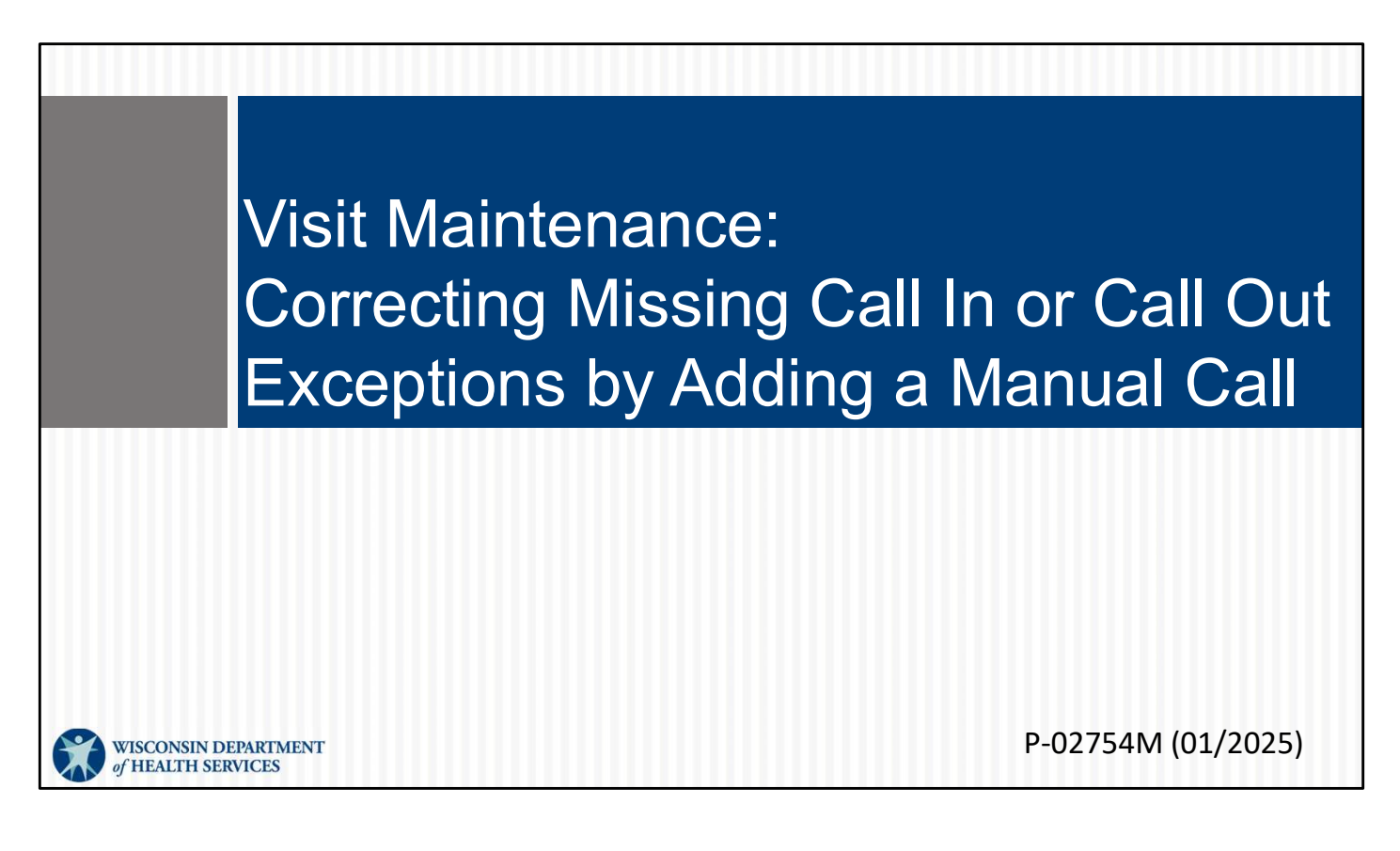

This is for administrators focused on correcting a visit with a missing call in or call out exception by adding a manual call. For more info about all visit maintenance functions in the Sandata EVV Portal, see the "Visit maintenance and clearing exceptions in Sandata" section of <a href="www.dhs.wisconsin.gov/evv/training-administrators.htm">www.dhs.wisconsin.gov/evv/training-administrators.htm</a>

## Adding a Manual Call

Let's look at how to correct visits with missing call in or call out exceptions by adding a manual call.

## Add Manual Call

Difference between Create Call, Manual Call, and Create Visit in Sandata's portal:

- Create Call has limited use. It is used when a visit is in progress, and *only an in call* needs to be created to start a visit.
- **Manual Call** is used when a visit exists in the past but is missing a single call in or call out time.
- Create Visit is used when an entire visit needs to be created, from start to finish.

What's the difference between Create Call, Manual Call., and Create Visit?

•Create Call has limited use. It is used when a visit is in progress, and only an in call needs to be created. Maybe the employee called the provider at the start of the visit because they could not use the usual check in method.

•Manual Call is used when a visit exists in the past but is missing a single call in or call out time. You might be able to merge with another incomplete visit, or you may need to add a single in or out time. This is what we'll be covering in this section of slides.

•Create Visit is used when an entire visit needs to be created, from start to finish (see next section).

3

## Add Manual Call

- Check for the Merge Calls tab before adding a call in or out.
- Verify the missing call in or out time with the employee.
- Add a manual call if a visit is missing a call in or call out time.

•Check for the Merge Calls tab before adding a call in or out. We've just seen what a timesaver this can be. Use it when you can.

•Verify the missing call in or out time with the employee.

•If a merge option isn't available, edit to include the missing time. This is what Sandata means by "a manual call."

Let's look at an example.

| Add<br>Click or | Ma<br>the re     | INU2<br>ow to s                   | al C            | Ca<br>t the  | <br>e vis | sit.            |                |                 |                   |                   |                   |          |         |
|-----------------|------------------|-----------------------------------|-----------------|--------------|-----------|-----------------|----------------|-----------------|-------------------|-------------------|-------------------|----------|---------|
| CLIENT NAME +   | EMPLOYEE<br>NAME | SERVICE \$                        | VISIT -<br>DATE | CALL ÷<br>IN | CALL \$   | CALL ¢<br>HOURS | ADJUSTED<br>IN | ADJUSTED<br>OUT | ADJUSTED<br>HOURS | VISIT ÷<br>STATUS | DO<br>NOT<br>BILL | APPROVED | ACTIONS |
| lt, ila         | PEMA, SHERPA     | Private Duty<br>Nursing - RN/Hour | 03/25/2024      | 12:57 PM     | •         |                 | 12:57 PM       |                 |                   | Incomplete        |                   | ٥        | ø       |
|                 |                  |                                   |                 |              |           |                 |                |                 |                   |                   |                   |          |         |
|                 |                  |                                   |                 |              |           |                 |                |                 |                   |                   |                   |          |         |
|                 |                  |                                   |                 |              |           |                 |                |                 |                   |                   |                   |          | 5       |

As usual: you will click the row to select the visit. Here, the call is missing a call out.

| <ul> <li>Enter the missing call information.</li> <li>Select a reason code and</li> </ul>             | Clent ID#: 264471   Clent Name: Itzen, Shela   Medicald ID#: 7893556611   Employee ID#: 100006155   Employee Name: PEMA, SHERPA<br>General Client Employee Call Log Merge Calls Tasks Exceptions GPS Memo Claims History Call Log Information Section Call In Call Date 03/25/2024 Call Time 12:57 PM Call Type MVV (Mobils, GPS) Service Private Duty Nursing- RV/Hour User Laticude 46. 2 Longitude -37 75 Call Source UAT VendorTest                                                                                                    |
|----------------------------------------------------------------------------------------------------|----------------------------------------------------------------------------------------------------|
| <ul> <li>resolution code</li> <li>from the drop-</li> <li>down menus.</li> <li>Click Save.</li> </ul> | Add Manual Call  *indexse required field  Cast Time HEIMM AM/PM * Service Time Zene:  MMDDDVVVY  Cast Time HEIMM AM/PM * Cast Time HEIMM AM/PM * Cast |

In this example, a Merge Call tab does not appear near the top. There aren't any calls that the system thinks could complete this one, so we'll ask the employee or client for the details and enter them here.

Then as we've seen before:

- Select a reason code from the drop-down list.
- Select the resolution code, Written Documentation Maintained. (A reminder: Make sure you have this documentation.)
- Click Save.

## Resources

| Resources                             | WISCONSIN DEPAR<br>of HEALTH SERVICE<br>About Dets & Det<br>BHS Dets & Dec<br>Home + Partners & Providers + Electr | TMENT<br>ES<br>Inditions , Health Care & Long Term Care & Prevention & H<br>Inditions , Coverage , Steppart , Prevention & H<br>Inng                                                                                                    |  |  |  |  |
|---------------------------------------|----------------------------------------------------------------------------------------------------|----------------------------------------------------------------------------------------------------|--|--|--|--|
|                                       | EVV: Home                                                                                                    | Electronic Visit Verification (EVV                                                                                                    |  |  |  |  |
| Wisconsin EVV Customer Care           | What's New                                                                                                    | What is EVV?                                                                                                    |  |  |  |  |
| Duo stalon and to do a sudant sures   | IRIS                                                                                                    | EVV uses technology to make sure that members and<br>participants receive the services they need. Workers check in<br>at the beginning and check out at the end of each visit, using a<br>mart phone or tablet, small digital device, or landline<br>telephone. The EVV system captures six key pieces of<br>information:<br>• Who receives the service <b>Judy</b> |  |  |  |  |
| Provider and independent nurse        | Providers and Independent<br>Nurses                                                                                |                                                                                                    |  |  |  |  |
| Information                           | Payers                                                                                                    |                                                                                                    |  |  |  |  |
| <b>T</b>                              | Alternate EVV                                                                                                    |                                                                                                    |  |  |  |  |
| Iraining resources for admins,        | Training                                                                                                    | Who provides the service                                                                                                    |  |  |  |  |
| in day and ant more and               | Resources and FAQs                                                                                                 | What service is provided     Where the service is provided                                                                                                    |  |  |  |  |
| independent nurses, and               | Contect Us                                                                                                    | The date of service                                                                                                    |  |  |  |  |
|                                       |                                                                                                    | The time the service begins and ends                                                                                                    |  |  |  |  |
| WORKERS                               | Stay connected                                                                                                    | Here is the <u>list of personal care services and home health care</u>                                                                                                    |  |  |  |  |
|                                       | Join our email list<br>Sign up to receive email                                                                    | in Wisconsin.                                                                                                    |  |  |  |  |
| Resources, including                  | notices 🖸 about EVV in                                                                                             | EVV systems are secure and compliant with the Health                                                                                                    |  |  |  |  |
|                                       | Wisconsin.                                                                                                    | Insurance Portability and Accountability Act (HIPAA).                                                                                                    |  |  |  |  |
| ForwardHealth Updates and             | Wisconsin EVV Customer                                                                                             | What programs are required to                                                                                                    |  |  |  |  |
|                                       | Care is available at<br>833-931-2035 or <u>vdxc.conta</u>                                                          | use an EVV system?                                                                                                    |  |  |  |  |
| FAUS                                  | <u>ctevv@wisconsin.gov</u> 63<br>Monday-Friday, 7 a.m.−6                                                           | Personal care and supportive home care services (PCS)                                                                                                    |  |  |  |  |
|                                       | p.m. Central Time.                                                                                                 | Medicaid and BadgerCare Plus fee-for-service                                                                                                    |  |  |  |  |
| www.dha.wiacanain.co.u/o.u./indou/htm |                                                                                                    | (ForwardHealth card)<br>BadmarCare Dius and Medicaid SSI HMOs                                                                                                    |  |  |  |  |

Now let's take a quick look at the EVV home page. Here, and on every EVV webpage, you'll see the contact information for EVV Customer Care in the dark blue box. If you've not signed up for EVV emails, every EVV webpage has the link for you.

On the left of each page is the navigation tabs. Let's take a look at a few of these.

Providers and independent nurses will find information at www.dhs.wisconsin.gov/evv/providers.htm

Providers (including independent nurses) and workers can find helpful training resources at <u>www.dhs.wisconsin.gov/evv/training.htm</u>

There are separate sections for administrator, independent nurse, and worker materials. If you're a video kind of person, there are videos available. If you're more of a reader, printable materials are here, too. And if you're looking for PowerPoints to present in a larger group, those are also available. Choose the kind of learning that works for your situation.

Our Resources section has great information. FAQs are there, as well as quick fact sheets: <u>www.dhs.wisconsin.gov/evv/resources.htm</u>

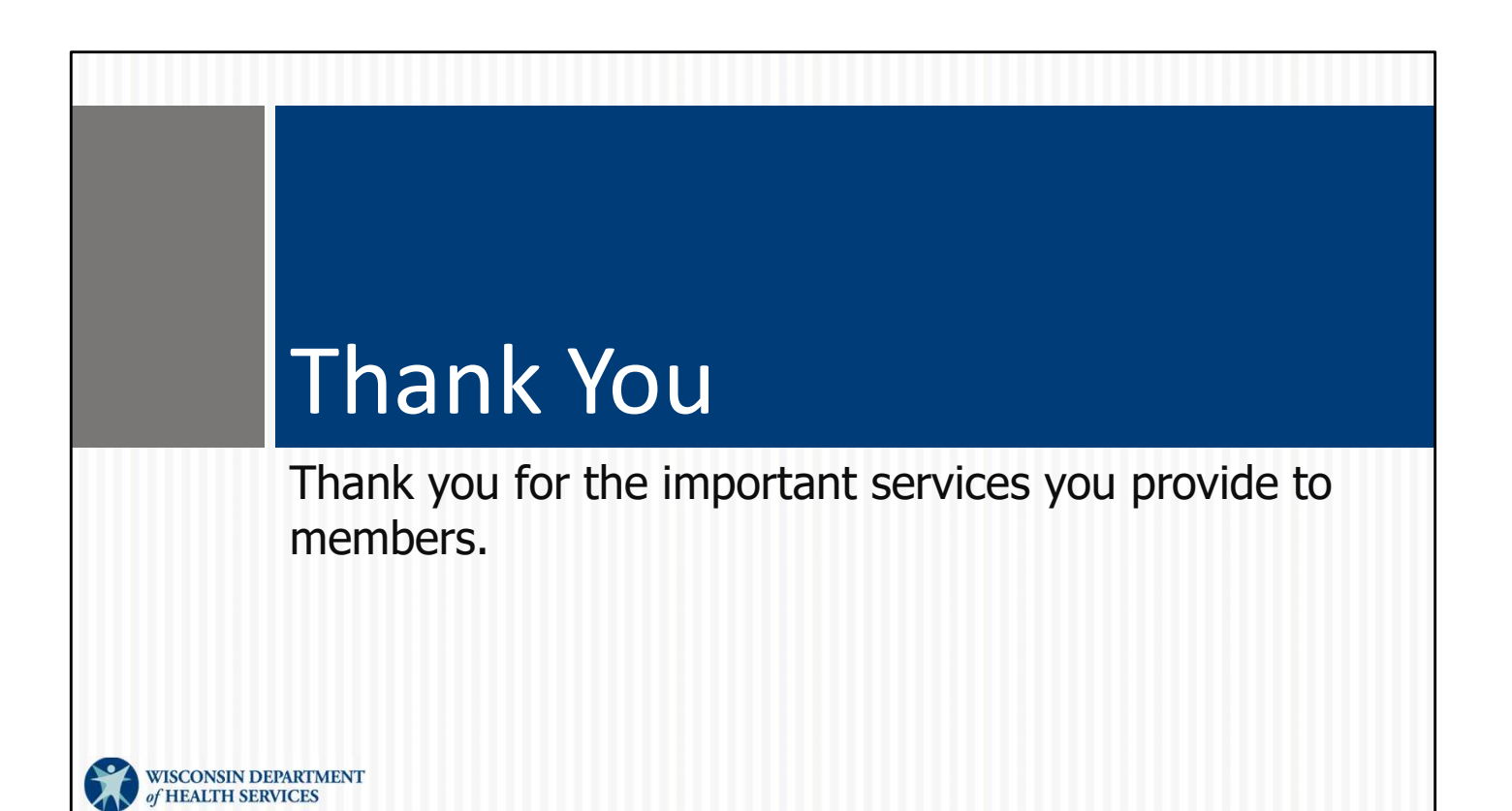